## Guide til at dele morgenandagt og bøn i Osted Frikirkes fællesskabsgruppe

Du kan gøre det fra din PC (hvis den har kamera og mikrofon, eller fra din smartphone.

Lyd og billede bliver som regel bedst fra din telefon.

Her er det en god idé at stille telefon i et stativ eller på en måde, så den stå fast.

Du kan enten optage det på forhånd og dele videoen kl. 8.00 den pågældende morgen – eller du kan vælge at livestreame det til gruppen, hvis du har mulighed for at være på.

Del en kort bibeltekst, en kort refleksion, hvis du er live kan du spørge om bedeemner, og så bede. Det skal ikke være for langt.

#### Indhold:

- 1. Livestreame eller dele planlagt video fra PC
- 2. Livestreame eller dele planlagt video fra telefon

### LIVEstreame via PC

LIVESTREAM PÅ PC – dele livestreamvideo: Gå ind i gruppen og klik i tekstfeltet, som hvis du skulle skrive et indlæg.

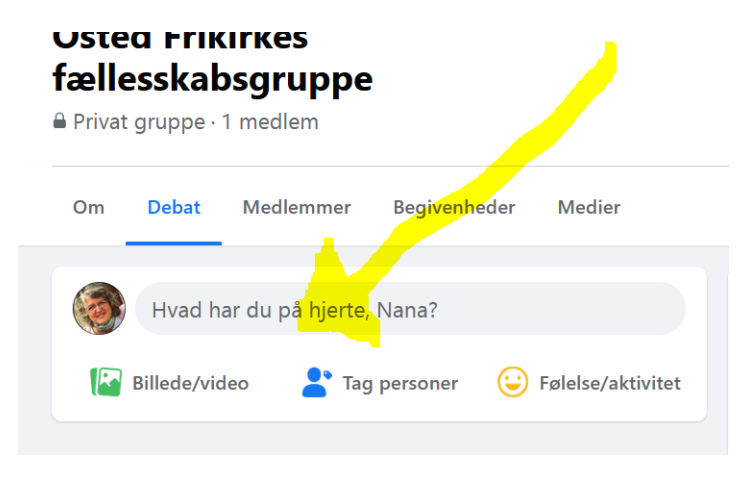

LIVESTREAM PÅ PC: Så kommer der et pop-up felt, hvor du kan skrive, men du skal i stedet klikke på de tre små prikker nede til højre.

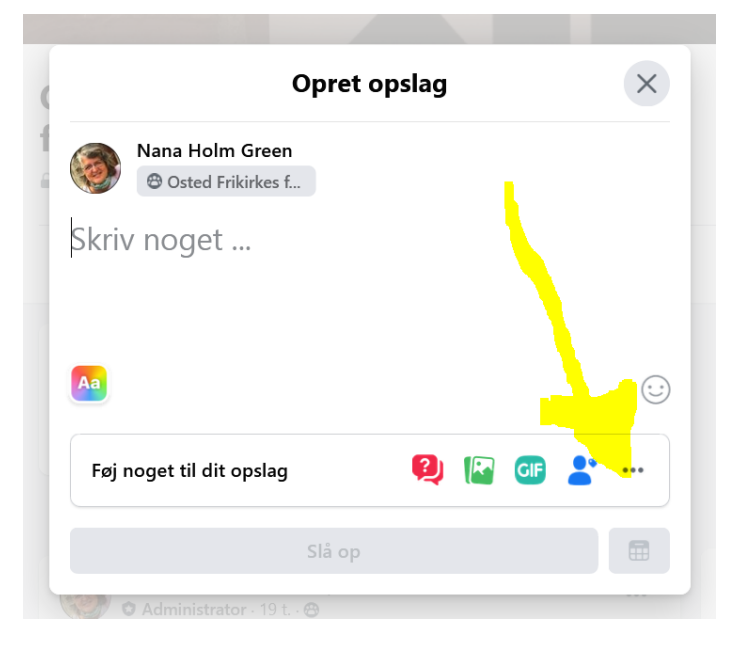

### Planlagt video via PC

PÅ PC – dele video optaget på forhånd på planlagt tidspunkt: Gå ind i gruppen og klik på Billede/video.

Find og vælg den video som du gerne vil dele.

Optaget video på planlagt tidspunkt: Før du slår den op, så skal du klikke på det lille gråø kalender-ikon og vælge dato og tidspunktet, hvor videoen skal offentliggøres. Derefter kan du slå op.

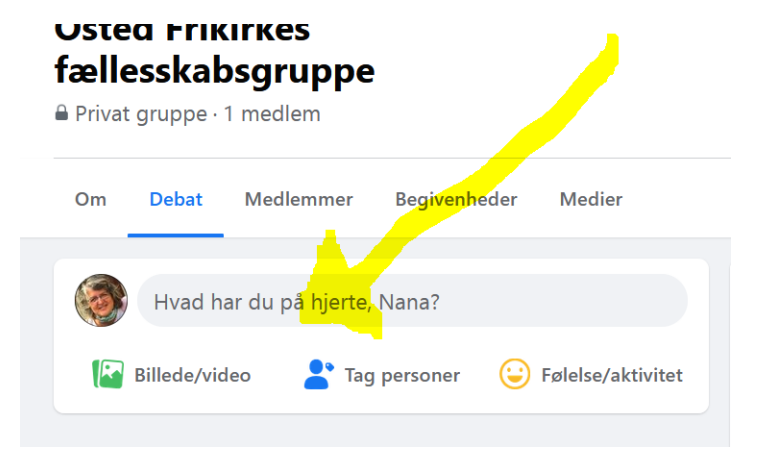

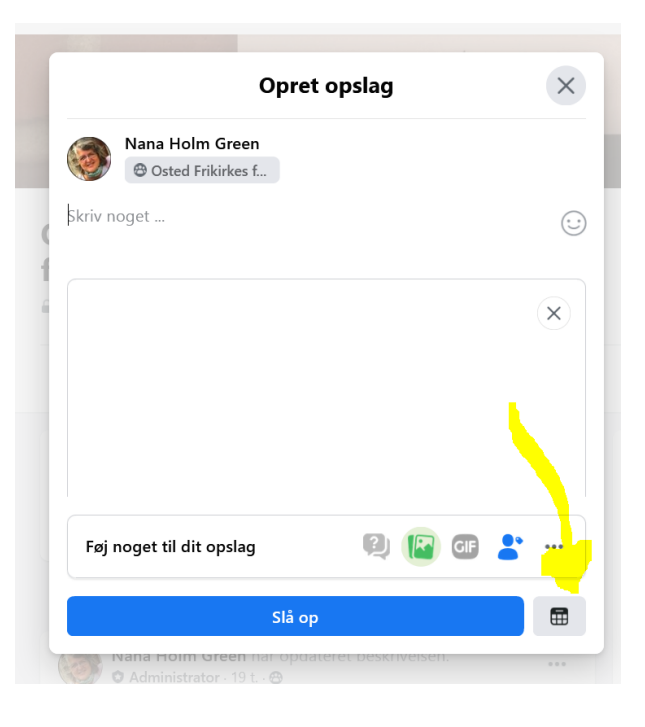

#### Guide til at dele morgenandagt og bøn

PÅ PC: Så får du en masse muligheder for at vælge ting du vil tilføje og her skal du finde "Livevideo".

PÅ PC: Så kommer dette vindue op.

Her kan du vælge at "Gå live nu" eller planlægge en livevideo. Vælg nu, hvis du sidder klar kl. 8 eller vælg planlæg, hvis du synes det er rart at sætte op på forhånd.

Tjek at den står til at dele i gruppe og at gruppens navn er det rigtige (det skulle være forudindstillet).

Skriv titel: F.eks. Morgenbøn og dato. Klik på "Gå live" knappen

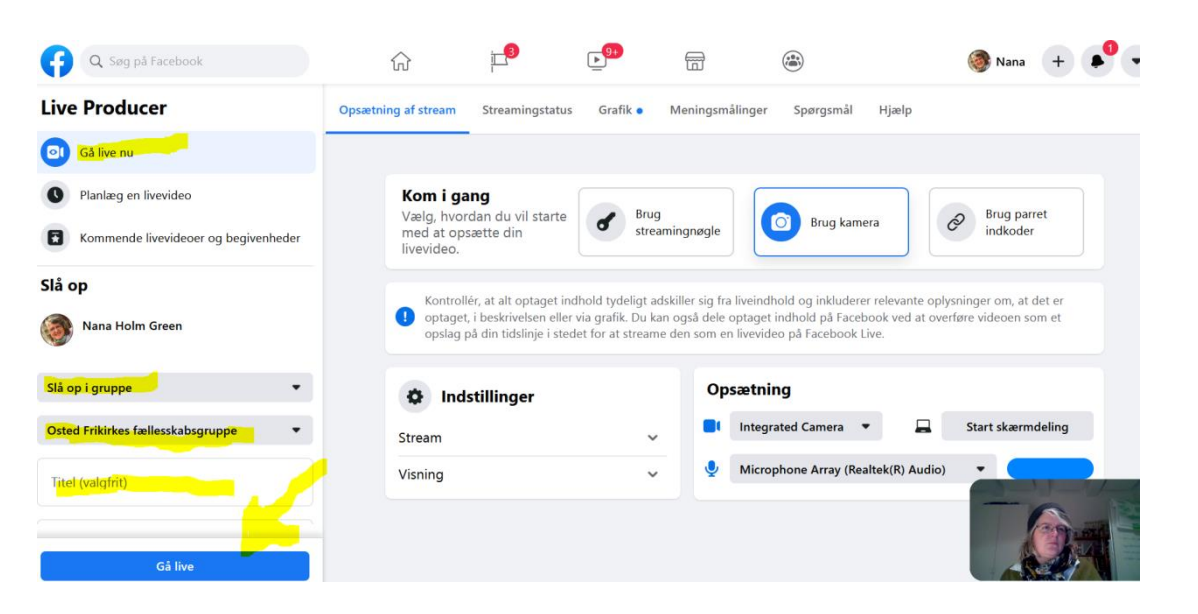

←

?

Tjek ind

Ê

쀁 Tilføj fil

GIF GIF

Organiser en

Meningsmåling

🧰 Opret begivenhed

😡 Saml penge ind

Videosammenkomst

spørgesession

Føj noget til dit opslag

Billede/video

Tag personer

😜 Følelse/aktivitet

Tag begivenhed

Livevideo

Opret dokument

🕂 Skriv en opfordring

Bed om anbefalinger

#### Guide til at dele morgenandagt og bøn

PÅ PC: I starten er billedet af dig meget lille, men du kan klikke det stort og så kan du se hvordan optagelse ser ud og samtidig følge med i om der er nogen som skriver noget. Det kan du evt. kommentere. Hvis du er live og nogen ser med, så kan du spørge efter bedeemner eller andet. Men det er ok hvis ingen svare. Når du vil slutte, så klik på Afslut livevideo.

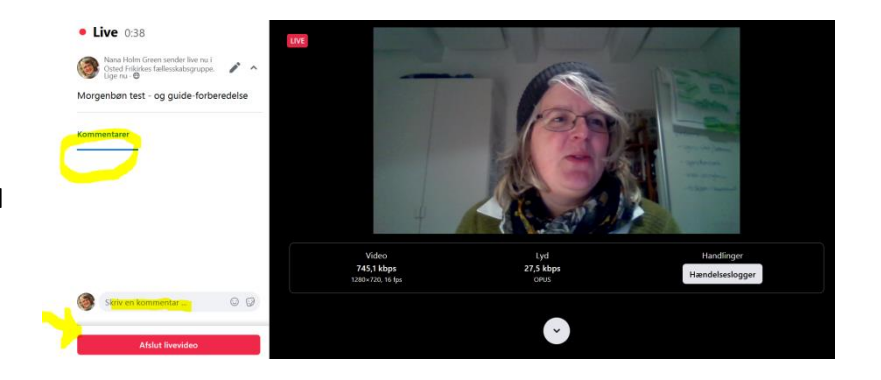

PÅ PC: Så skal du bekræfte at du vil slutte og derefter skal du vente til den har lagt videoen op. Lad være med at slette video, men lad den blive gemt, så andre kan se med senere på dagen.

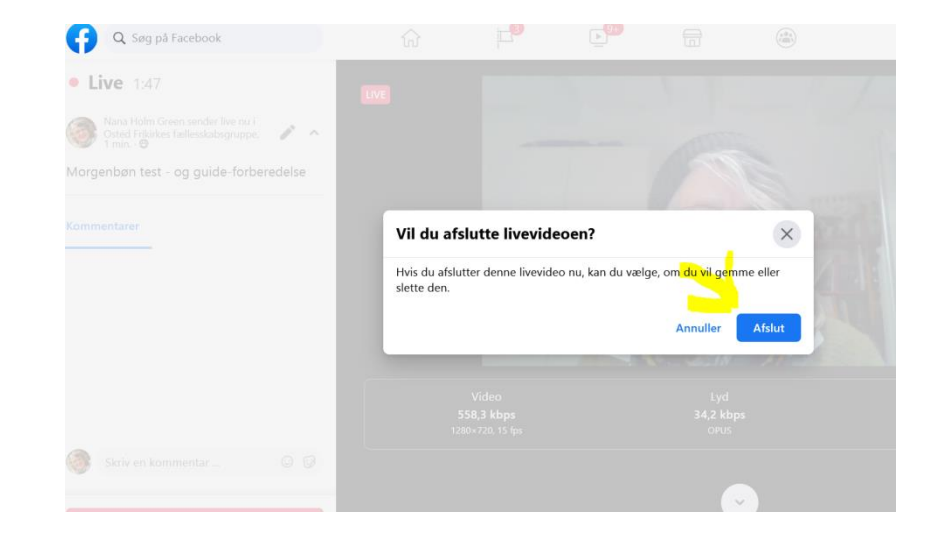

## Livestream og planlagt video via smartphone

\* 👾 👯 🚛 🚛 59% 🛢

iΓ

Åben Facebookappen og klik på menu-ikonet

Her skal du så klikke på 'Grupper'

18.57 & &

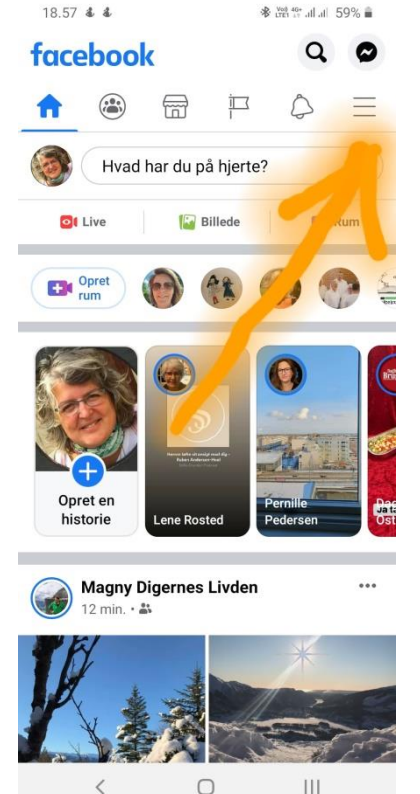

m = 1 Q Menu Nana Holm Green Se din profil Dine 13 sider • 9 nve Q 8 COVID-19: Grupper Informationscenter -Begivenheder Venner 7 Marketplace Videoer på Watch 9 nye 3 Minder Gemt 9 nye Venner i nærheden 0 5 Dating Spil < 0

Hvis du ikke kan finde gruppen, så søg efter 'Osted frikirke fællesskab...'

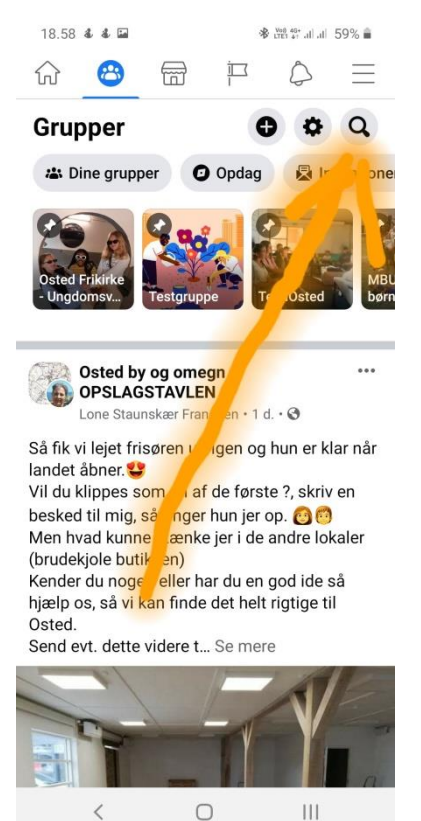

**Optaget video:** Når du er inde i gruppen kan du klikke på billeder/video

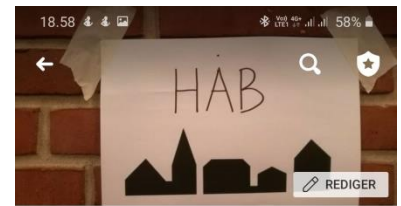

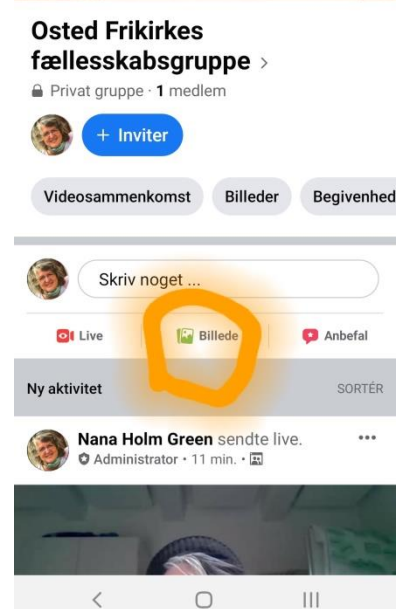

# Livestream og planlagt video via smartphone

Planlagt video: Så bliver du ledt over i din telefons filmapper, så du kan finde og vælge den video du vil dele. Planlagt video: Inden du deler den, så tryk på "Planlæg" Planlagt video: Og indtast dag og tidspunkt, hvor videoen skal deles – før du deler den.

Osted Frikirkes fællessk.

Nana Holm Green

Billede/video

ag

Planlæ

Offent

okkeslæt i

III

19.47 🕹 🖬

Optaget video: Når du er inde i gruppen kan du klikke på billeder/video

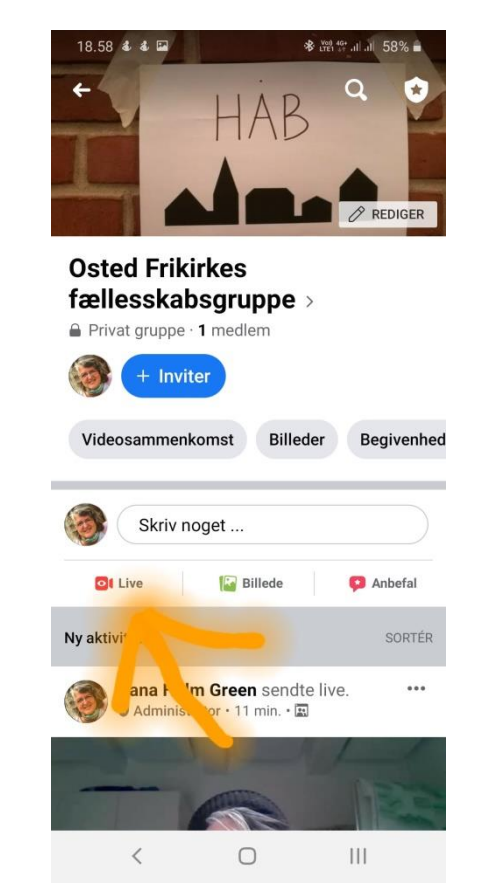

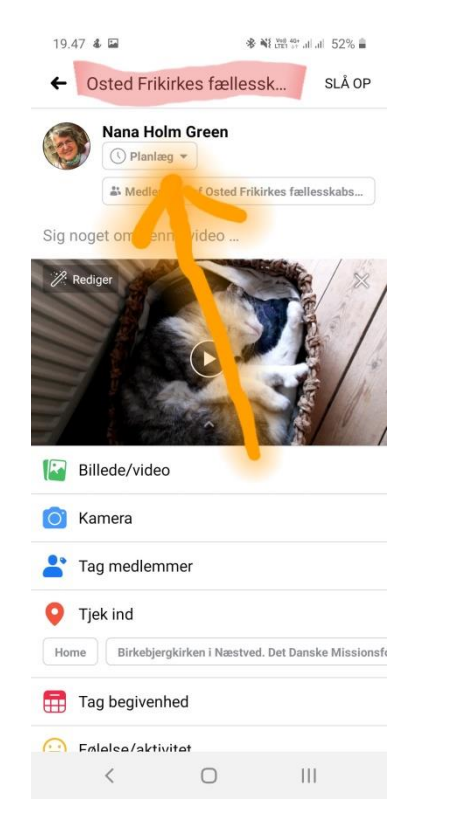

# Livestream og planlagt video via smartphone

Hvis du vil gå på live – så skal du trykke på 'live' Live: Sørg for at du er forberedt. At du har din bibel, evt. stikord, at du sidder der hvor du vil være og kan være uforstyrret. Så tast lige en forklarende tekst ind: Morgenbøn d. x/x-2021 eller noget i den stil. Og så når klokken er 8, så kan du starte din live-optagelse.

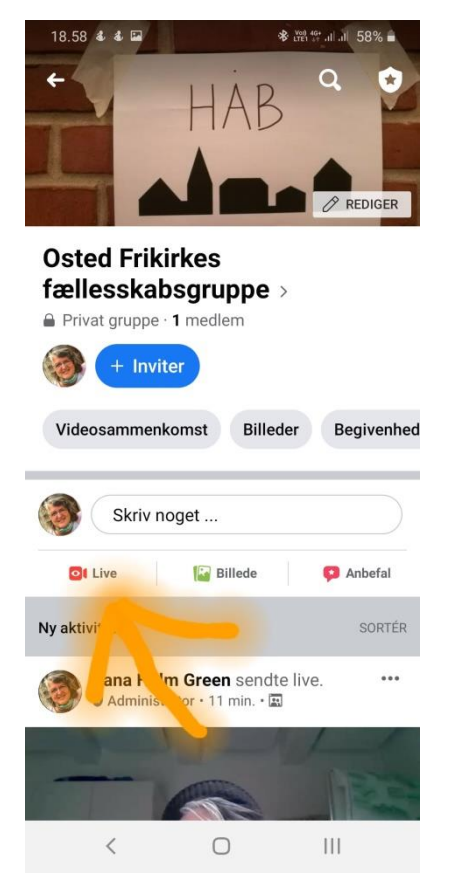

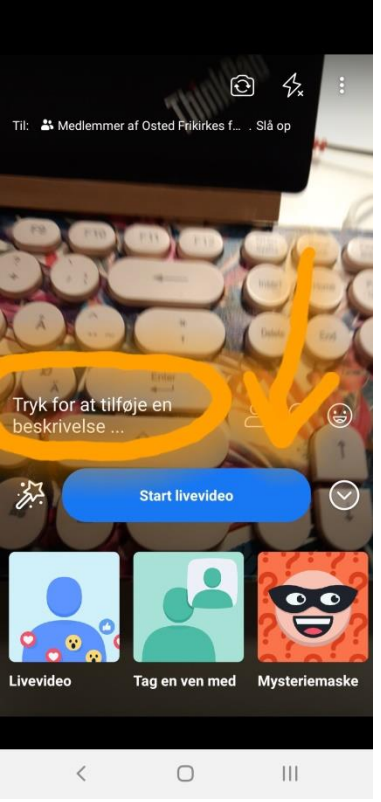

Sørge for at sige OK til at den gemmer videoen, så andre kan se den senere på dagen.